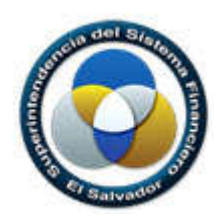

Superintendencia del Sistema Financiero

# Gestión de usuarios no supervisados Solicitud de registro

# Manual de Usuario

Dirección de Informática

| Archivo: | Manual no supervisado v1 |
|----------|--------------------------|
| Fecha:   | Octubre de 2018          |
| Versión: | 1.0                      |

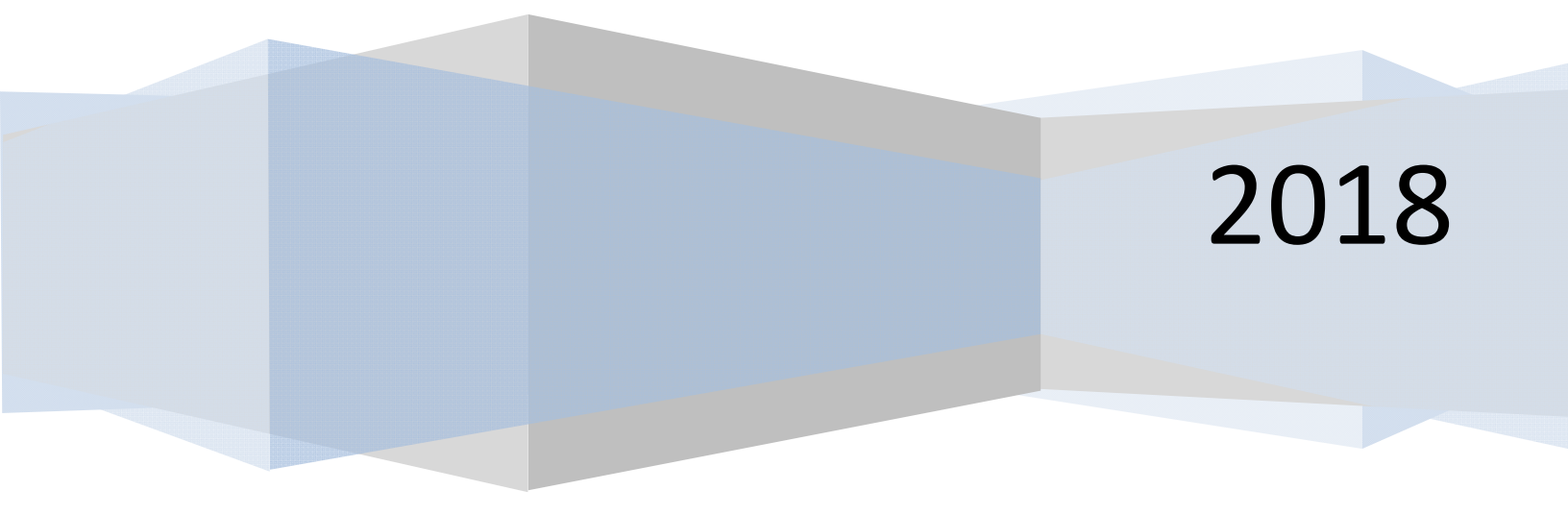

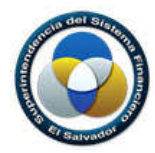

#### **RESTRICCIONES**

Este documento no debe ser copiado o reproducido por ningún medio sin la autorización de La Superintendencia del Sistema Financiero - **SSF**. Se ha realizado un gran esfuerzo en la preparación de este documento para asegurar que la información presentada es correcta al momento de impresión.

El material contenido en este documento tiene información confidencial que pertenece a La Superintendencia del Sistema Financiero – **SSF**. No podrá ser utilizada, fotocopiada, duplicada o revelada para cualquier propósito diferente a los indicados por La Superintendencia del Sistema Financiero – **SSF**.

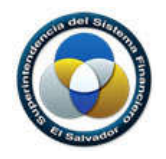

#### 1. Introducción

El objetivo de este documento es presentar una guía de utilización para solicitar acceso por parte de un usuario no supervisado a los sistemas de solicitudes de trámites y control de envíos.

#### 2. Acceso al Sistema

Abrir un navegador de internet, Mozilla Firefox, Google Chrome, o Internet Explorer 11 o superior, e ingresar al sitio https://auth.ssf.gob.sv/registro

Se le desplegará la siguiente ventana:

| Datos Generales Tombres: C Nombres Apellidos: C Apellidos                                                                                                    |
|----------------------------------------------------------------------------------------------------|
| Datos Generales       Iombres:       Ø     Nombres       upellidos:       Ø                                                                                                    |
| Iombres:       Image: Constraint of the second second |
| Wombres       Apellidos                                                                                                    |
| Apellidos:                                                                                                    |
| C Apellidos                                                                                                    |
|                                                                                                    |
| DUI:                                                                                                    |
| <b>D</b> UI, ejemplo: 12345678-9                                                                                                    |
| IIT:                                                                                                    |
| NIT, ejemplo: 0210-123456-111-1                                                                                                    |
| Сотгео:                                                                                                    |
| Correo Correo                                                                                                    |
| ustificación:                                                                                                    |
| Justificación                                                                                                    |
| ieleccionar a que sistema esta solicitando acceso:                                                                                                    |
| Envíos Pescargar formulario                                                                                                    |

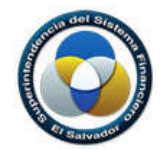

#### 3. Descripción del formulario de registro

El formulario de solicitud de registro está formado por tres secciones.

- Datos Generales
- Documentos
- Datos de Verificación

### **Datos Generales**

| Nombr    | es:                         |                        |
|----------|-----------------------------|------------------------|
| Ø        | Nombres                     |                        |
| Apellid  | los:                        |                        |
| ©.       | Apellidos                   |                        |
| DUI:     |                             |                        |
|          | DUI, ejemplo: 1234567       | 8-9                    |
| NIT:     |                             |                        |
|          | NIT, ejemplo: 0210-123      | 456-111-1              |
| Согтео   | :                           |                        |
|          | Correo                      |                        |
| Justific | ación:                      |                        |
| =        | Justificación               |                        |
| Selecc   | ionar a que sistema esta so | icitando acceso:       |
| <b>f</b> | Envios                      | Descargar formulario   |
|          | Solicitudes de Trámites     | P Descargar formulario |

En esta sección ingresar sus datos generales, la justificación del por qué se está solicitando el acceso al sistema, y a que sistema está pidiendo acceso.

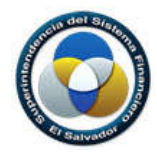

En el enlace Pescargar formulario puede bajar la plantilla de acuerdo al sistema, la cual deberá completar para luego subirla en la sección de documentos.

| Doci    | umentos                    |
|---------|----------------------------|
| Copia o | de DUI:                    |
|         | Choose File No file chosen |
| Copia d | de NIT:                    |
| li      | Choose File No file chosen |
| Formul  | lario de acceso:           |
| h       | Choose File No file chosen |

En esta sección deberá adjuntar los documentos solicitados, dando en clic en el botón Choose File

Para el formulario de acceso, deberá subir la plantilla descargada en la sección de **Datos Generales**, con los datos completados.

## Datos de Verificación

Ingrese el código de la imagen y dar click en Verificar:

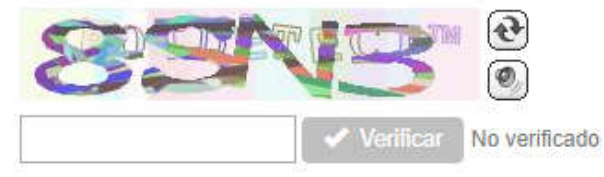

En esta sección deberá digitar el código mostrado en la imagen. Si no se puede identificar el código, dar clic en el botón 🕑 para intentar con otro.

Una vez completadas las tres secciones, dar clic en el botón finalizar y enviar su solicitud.

A ENVIAR SOLICITUD

para